# imall

Chipsmall Limited consists of a professional team with an average of over 10 year of expertise in the distribution of electronic components. Based in Hongkong, we have already established firm and mutual-benefit business relationships with customers from, Europe, America and south Asia, supplying obsolete and hard-to-find components to meet their specific needs.

With the principle of "Quality Parts, Customers Priority, Honest Operation, and Considerate Service", our business mainly focus on the distribution of electronic components. Line cards we deal with include Microchip, ALPS, ROHM, Xilinx, Pulse, ON, Everlight and Freescale. Main products comprise IC, Modules, Potentiometer, IC Socket, Relay, Connector. Our parts cover such applications as commercial, industrial, and automotives areas.

We are looking forward to setting up business relationship with you and hope to provide you with the best service and solution. Let us make a better world for our industry!

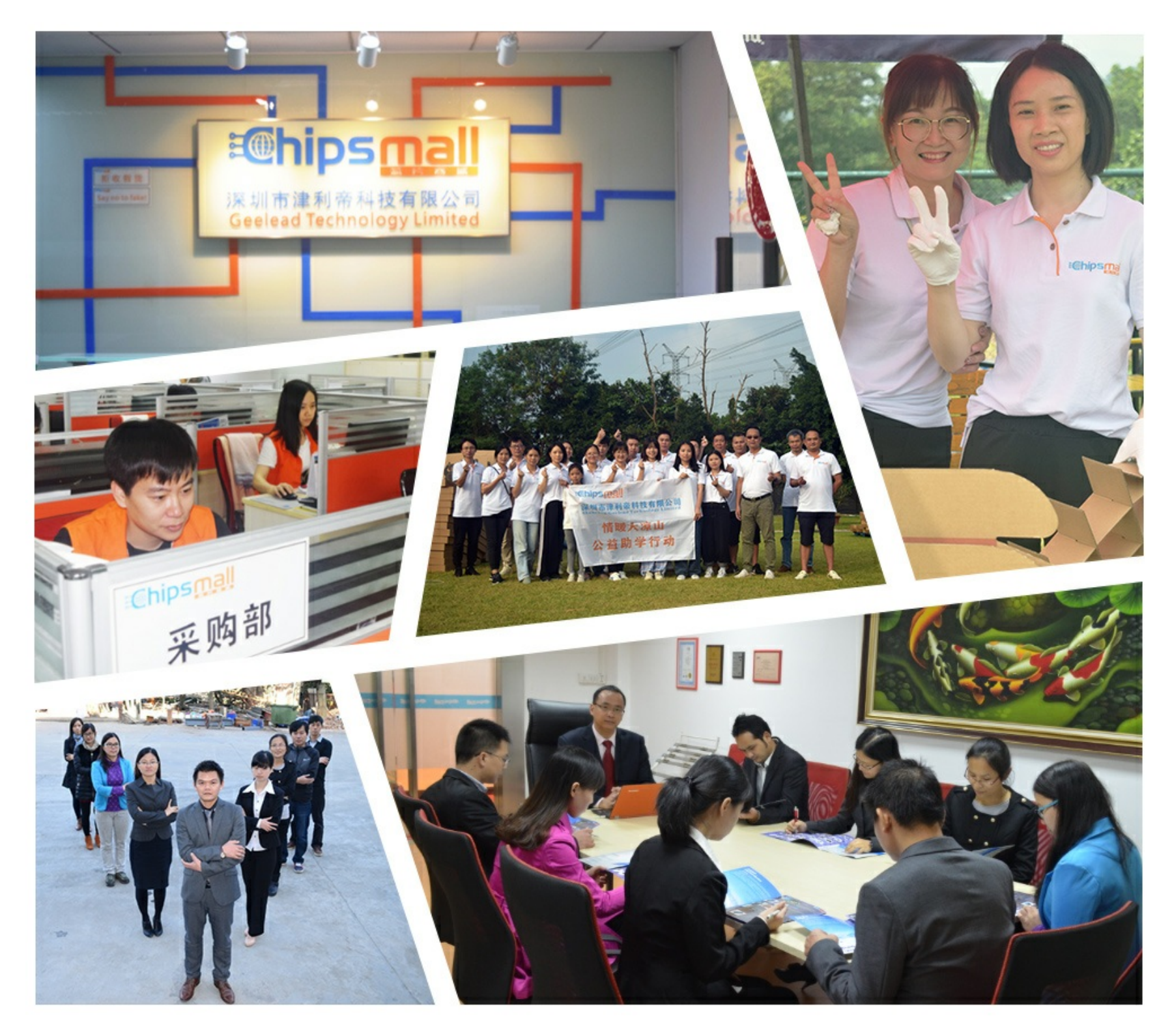

# Contact us

Tel: +86-755-8981 8866 Fax: +86-755-8427 6832 Email & Skype: info@chipsmall.com Web: www.chipsmall.com Address: A1208, Overseas Decoration Building, #122 Zhenhua RD., Futian, Shenzhen, China

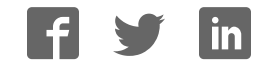

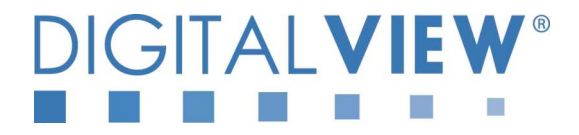

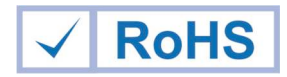

# PC, DVI INTERFACE CONTROLLER FOR TFT PANEL

# Model: ALR-1400

Part number : 41710003X/4X-3 or up

# INSTRUCTIONS

# CONTENTS

| Page:  | 2. | Introduction. | How to P | roceed. U | sage N  | ote. Disclaimer |
|--------|----|---------------|----------|-----------|---------|-----------------|
| i ago. | _  |               |          |           | ougo it |                 |

- 2. System design Diagram of a suggested system
- 3. Assembly notes Important information about system elements
- 5. Connection & Operation How to use the controller
- 9. Connectors, pinouts & jumpers Essential connection information
- 17. Controller dimensions
- 18. Application notes
- 20. Troubleshooting
- 21. Specifications
- 22. Appendix I Graphic Mode Support Table
- 23. Appendix II RS-232 control protocols
- 26. Appendix III Mapping definition
- 28. Appendix IV Auto Color Gain
- 29. Warranty, Caution & Limitation of Liability, Trademarks
- 30. Contact details

It is essential that these instructions are read and understood before connecting or powering up this controller.

# Introduction

Designed for LCD monitor and other flat panel display applications, the ALR-1400 controller provides easy to use interface controller for:

- TFT (active matrix) LCDs with LVDS interface of 1366x768, 1280x1024, 1280x800, 1280x768, 1024x768, 1024x600, ≻ 800x600, 800x480, 640x480, 480x234 resolution;
- Computer video signals of SXGA, XGA, SVGA, VGA standard  $\triangleright$
- Support LVDS or TTL interface panel 6

#### HOW TO PROCEED

- Ensure you have all parts & that they are correct, refer to:
  - Connection diagram (separate document for each panel)
    - Connector reference (in following section)
- Assembly notes
- Check controller switch & jumper settings (errors may damage the panel) 6
- Prepare the PC ≻
- Connect the parts ⊳
- Understand the operation and functions (in following section)

#### **IMPORTANT USAGE NOTE**

This product is for use by system developers and integrators, the manufacturer accepts no liability for damage or injury caused by the use of this product. It is the responsibility of the developer, integrators or other user of this product to:

- Ensure that all necessary and appropriate safety measures are taken. ⊳
- Obtain suitable regulatory approvals as may be required.  $\triangleright$
- Check power settings to all component parts before connection.
- Understand the operation and connectivity requirements of this controller. ⊳

#### DISCLAIMER

There is no implied or expressed warranty regarding this material.

# SYSTEM DESIGN

A typical LCD based display system utilising this controller is likely to comprise the following:

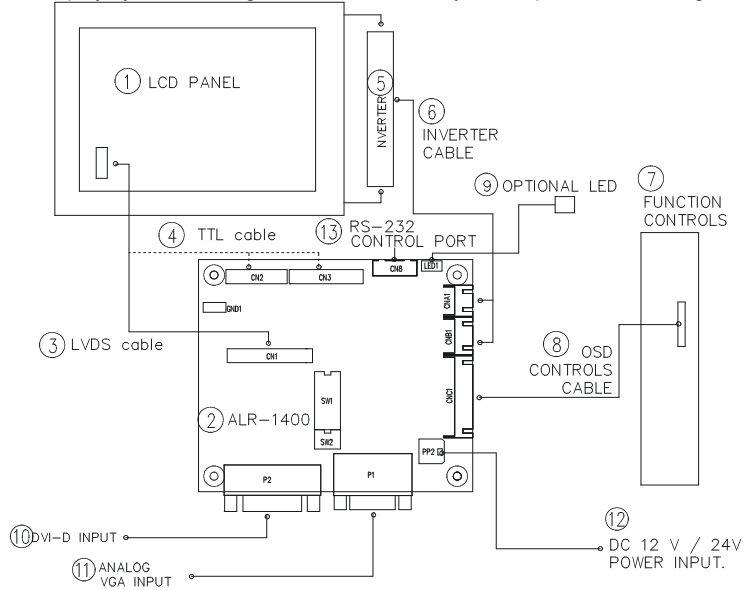

#### Summary:

- LCD panel 1.
- 2. LCD controller card, ALR-1400
- LVDS cable (for connection with LVDS panel) 3.
- TTL cable (for connection with TTL panel) 4.
- 5. Inverter for CCFT backlight (if not built into LCD)
- Inverter cable 6.
- Function controls 7
- 8
- Function controls cable
- 9. Status LED 10. DVI-D input
- 11.
- Analog VGA input
- Power input (12VDC / 24VDC) 12.
- RS-232 control port 13.

Digital View offers a range of accessories such as listed above, to make up complete display solution.

# ASSEMBLY NOTES

This controller is designed for monitor and custom display projects using 1366 x 768, 1280 x 1024, 1280 x 800, 1280 x 768 or 1024 x 768, 1024 x 600, 800 x 600, 800 x 480, 640 x 480 or 480 x 234 resolution TFT panels with a VGA, SVGA, XGA, SXGA signal input. The following provides some guidelines for installation and preparation of a finished display solution.

Preparation: Before proceeding it is important to familiarize yourself with the parts making up the system and the various connectors, mounting holes and general layout of the controller. As much as possible connectors have been labeled. Guides to connectors and mounting holes are shown in the following relevant sections.

- LCD Panel: This controller is designed for typical LVDS or TTL interface TFT panels with panel voltage 3.3V or 5V or 12V 1. or 18V LVDS interface. Due to the variation between manufacturers of signal timing and other panel characteristics factory setup and confirmation should be obtained before connecting to a panel (NOTE: Check panel power jumper settings before connection)
- Controller card: Handle the controller card with care as static charge may damage electronic components. 2.
- 3. LVDS signal cable : In order to provide a clean signal it is recommended that LVDS signal cables are no longer than 46cm (18 inches). If loose wire cabling is utilized these can be made into a harness with cable ties. Care should be taken when placing the cables to avoid signal interference. Additionally it may be necessary in some systems to add ferrite cores to the cables to minimize signal noise.
- TTL signal cable: In order to provide a clean signal it is recommended that LCD signal cables are no longer than 33cm 4. (13 inches). If loose wire cabling is utilized these can be made into a harness with cable ties. Care should be taken when placing the cables to avoid signal interference. Additionally it may be necessary in some systems to add ferrite cores to the cables to minimize signal noise.
- Inverter: This will be required for the backlight of an LCD, some LCD panels have an inverter built in. As panels may 5. have 1 or more backlight tubes and the power requirements for different panel models backlights may vary it is important to match the inverter in order to obtain optimum performance. See page 15 for the Application notes "Inverter connection section for more informations.
- Inverter Cables: Different inverter models require different cables and different pin assignment. Make sure correct cable 6. pin out to match the inverter. Using wrong cable pin out may damage the inverter.
- Function Controls: The following section discusses the controls required and the section on connectors provides the 7. detail. The controls are minimal: On/Off, Backlight Brightness (depends on inverter), OSD (5 momentary buttons) analog VR type or (8 momentary buttons) digital type.
- Function controls cable: The cables to the function switches should be of suitable quality and length so that impedance 8. does not affect performance. Generally lengths up to 1 metre (3 feet) should be acceptable.
- DVI-D Input Cable : Plug the DVI cable to the connector P2 on the controller board 9.
- 10. Analog VGA Input Cable: As this may affect regulatory emission test results and the quality of the signal to the controller, a suitably shielded cable should be utilized.
- Power Input: 12V / 24V DC is required, this should be a regulated supply. Although the controller provides power regulation for the LCD power this does not relate to the power supplied to the backlight inverter. If an unregulated power supply is provided to an inverter any fluctuations in power may affect operation, performance and lifetime of the inverter and or backlight tubes.

24VDC input is required when the panel output voltage is 18VDC. Please refer to page 10-11 for proper jumper settings.

- Power Safety: Note that although only 12VDC / 24VDC is supplied as 'power-in' a backlight inverter for panel backlighting produces significantly higher voltages (the inverter does not connect to the ground plane). We strongly advise appropriate insulation for all circuitry.
- EMI: Shielding will be required for passing certain regulatory emissions tests. Also the choice of external Controller to PC signal cable can affect the result.
- Ground: The various PCB mounting holes are connected to the ground plane.
- Servicing: The board is not user serviceable or repairable. Warranty does not cover user error in connecting up to the controller and is invalidated by unauthorized modification or repairs.
- Controller Mounting: It is recommended that a clearance of at least 10mm is provided above and 5mm below the controller when mounted. Additionally consideration should be given to:
  - Electrical insulation.
  - Groundina.
  - EMI shielding.
  - Cable management. Note: It is important to keep panel signal cables apart from the inverter & backlight cables to prevent signal interference.
  - Heat & Ventilation: Heat generated from other sources, for example the backlight of a very high brightness panel may generate significant heat which could adversely affect the controller.
  - Other issues that may affect safety or performance.

- PC Graphics Output: A few guidelines: •
  - Signal quality is very important, if there is noise or instability in the PC graphics output this may result in visible noise on the display. Refer to graphics modes table in specifications section for supported modes. Non-interlaced & interlaced video input is acceptable.
  - •
  - •

IMPORTANT: Please read the Application Notes section for more information.

# **CONNECTION & OPERATION**

**CAUTION:** Never connect or disconnect parts of the display system when the system is powered up as this may cause serious damage.

#### CONNECTION

Connection and usage is quite straight forward (it is useful to have the relevant connection diagram available at this time):

- 1. LCD panel & Inverter: Connect the inverter (if it is not built-in the panel) to the CCFT lead connector of the LCD panel.
- 2. **LVDS type panels:** Plug the LVDS signal cable direct to CN1 (if necessary). Insert the panel end of the cable to the LCD panel connector.
- TTL type panels: Plug the signal cables direct to CN2 or CN3. Plug the other end of cables to the LCD connector board (if connector board is required, otherwise the signal can be direct plug to the LCD panel connector). Then plug the board connector to the LCD panel connector.
- Inverter & Controller: Plug the inverter cable to CNB1 and CNA1 (if necessary). Plug another end to the connector on the inverter.
- 5. **Function switch & Controller:** Plug the OSD switch mount cable to CNC1 on the controller board and another to the OSD switch mount.
- 6. LED & Controller: Plug in a 3-way with dual colour LED to connector LED1 on the controller board.
- 7. Jumpers : Check all jumpers are set correctly. Details referring the connection diagram at
- http://www.digitalview.com/controllers/csg.php
- 8. Jumpers & Inverter & Panel voltage: Particularly pay attention to the settings of JA3, JA6, JB2, JB3. JB2 & JB3 are used for inverter control (read inverter specification and information on the jumper table to define the correct settings). JA3 & JA6 are used for panel voltage input (read panel specification and information on the jumper table to define the correct settings).
- 9. **DVI cable :** Plug the DVI cable to the connector P2 on the controller board.
- 10. VGA cable & Controller: Plug the VGA cable to the connector P1 on the controller board.
- 12. **Power supply & Controller:** Plug the DC 12V / 24V power in to the connector PP2. You can consider to use DigitalView mating power cable P/N 426013800-3, 160mm.
- 13. **Power on:** Switch on the controller board and panel by using the OSD switch mount.

**CAUTION**: Never connect or disconnect parts of the display system when the system is powered up as this may cause serious damage.

| LED | status |
|-----|--------|
|-----|--------|

| State                      | LED color |
|----------------------------|-----------|
| No signal & backlight off  | RED       |
| No signal & backlight on   | ORANGE    |
| With signal & backlight on | GREEN     |

General:

- If you are using supplied cables & accessories, ensure they are correct for the model of panel and controller.
- If you are making your own cables & connectors refer carefully to both the panel & inverter specifications and the section in this manual, "Connectors, Pinouts & Jumpers" to ensure the correct pin to pin wiring.

#### PC SETTINGS

The controller has been designed to take a very wide range of input signals however to optimize the PC's graphics performance we recommend choosing 60Hz vertical refresh rate – this will not cause screen flicker.

#### OPERATION

Once the system has been connected and switched on there are a number of functions available to adjust the display image as summarized in the following sections. The settings chosen will be saved for each mode independently.

#### LCD DISPLAY SYSTEM SETTINGS

NOTE: By way of explanation the following refers to a set of sample buttons that may be obtained as an option. In addition to power on/off and connection for backlight brightness the controller provides an On Screen Display of certain functions which are controlled by 5 momentary type buttons (analog VR type) or 8 momentary type buttons (digital type):

| Controls                                             | Analog VR type                 | Digital type                   |
|------------------------------------------------------|--------------------------------|--------------------------------|
| On/Off – turns controller board power on             | VR toggle switch               | On/Off button                  |
| Brightness – controls backlight brightness           | Rotary VR                      | Brightness +/- buttons         |
| Menu – turns OSD menu On or Off (it will auto time   | Menu button                    | Menu button                    |
| off) (Function with signal input                     |                                |                                |
| only)                                                |                                |                                |
| Select – Select function / Confirm                   | SEL DN                         | SEL DN                         |
| (under OSD menu on state)                            |                                |                                |
| Move up to select individual RGB color level OSD     | SEL UP                         | SEL UP                         |
| page                                                 |                                |                                |
| (under OSD menu on state)                            |                                |                                |
| + – increase the setting / moves the selector to the | +                              | +                              |
| next function                                        |                                |                                |
| (under OSD menu on state)                            |                                |                                |
| decrease the setting / moves the selector to the     | -                              | -                              |
| previous function                                    |                                |                                |
| (under OSD menu on state)                            |                                |                                |
| Reset to Factory Defaults                            | Press and hold SEL DN          | Press and hold SEL DN button,  |
|                                                      | button, then power on the      | then power on the controller   |
|                                                      | controller                     |                                |
| Lock OSD menu                                        | Press and hold MENU button for | Press and hold MENU button for |
|                                                      | 15 seconds to enable / disable | 15 seconds to enable / disable |
| (Function with signal input only)                    | lock of the OSD menu           | lock of the OSD menu           |
| Direct access key for Brightness level increase      | +                              | +                              |
| (under OSD menu off state)                           |                                |                                |
| Direct access key for Brightness level decrease      | -                              | -                              |
| (under OSD menu off state)                           |                                |                                |

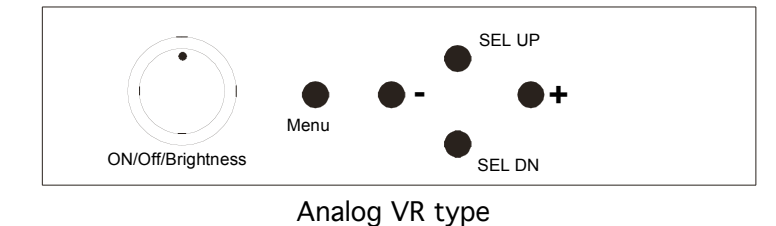

SEL. UP

SEL. DN

Digital type

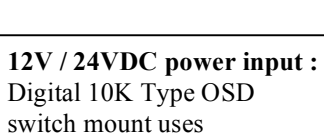

12V / 24VDC power input :

Analog 10K VR Type OSD

switch mount uses

P/N 410680550-3 or up

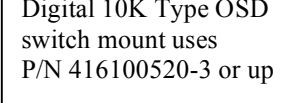

**12VDC** power input : Digital 10K Type OSD switch mount uses P/N 416100510-3

# **OSD** Functions

ON/OFF

MENU

BRIGHTNESS

| ر<br>بر ب                        | Select input source     |                                          |                                                                                                    |  |  |  |  |
|----------------------------------|-------------------------|------------------------------------------|----------------------------------------------------------------------------------------------------|--|--|--|--|
|                                  | ₹₽                      | Input source 1                           | Select input source to Analog RGB                                                                                                    |  |  |  |  |
|                                  | ţ                       | Input source 2                           | Select input source to DVI                                                                                                    |  |  |  |  |
| Auto Source Seek ON - /<br>OFF - |                         |                                          | ON – Auto source select always enable<br>OFF – Disable auto source select function                                                                                                    |  |  |  |  |
|                                  | <u>1280</u><br>1365     | Wide screen mode<br>information display* | Select the input mode (1280 / 1360 / 1366 / 1368) to recognize and display the correct input signal information display on the OSD menu.<br>1280 : 1280x768<br>1360 : 1360x768<br>1366 :1366x768<br>1368 : 1368x768 |  |  |  |  |
|                                  | <b>X</b>                | Exit                                     | Exit the OSD menu and save the settings                                                                                                    |  |  |  |  |
| Q                                | Brightness and Contrast |                                          |                                                                                                    |  |  |  |  |
|                                  | Ċ                       | Brightness                               | Increase/decrease brightness level.<br>Press – or + (-                                                                                                    |  |  |  |  |

|          | $\cap$    | Contrast              | Increase/decrease panel contrast level.                                                                                                    |
|----------|-----------|-----------------------|----------------------------------------------------------------------------------------------------|
|          |           | Exit                  | Exit the OSD menu and save the settings                                                                                                    |
|          | Color     |                       |                                                                                                    |
|          | Auto      | Auto RGB Calibration* | Yes 🗴 No (Auto Color Calibration [See appendix IV])                                                                                                    |
|          | 2         | Color Temperature     | (Adjust the warmness of the image displayed. The higher temperature the coolest image looks like. The lower temperature the warmest image looks like.) |
|          |           |                       | Adjust red color level                                                                                                    |
|          |           |                       | Adjust green color level Press – or + (-                                                                                                    |
|          |           |                       | Adjust blue color level Press – or + (-                                                                                                    |
|          |           |                       | Press SEL UP/DN button to select item                                                                                                    |
|          |           | 4200k                 | Set the color temperature to 4200K                                                                                                    |
|          |           | 5000k                 | Set the color temperature to 5000K                                                                                                    |
|          |           | 65.00K                | Set the color temperature to 6500K                                                                                                    |
|          |           | 7500x                 | Set the color temperature to 7500K                                                                                                    |
|          |           | 9300K                 | Set the color temperature to 9300K                                                                                                    |
|          | r         | Gamma adjustment⊡     | Adjust Gamma settings (0.4 / 0.6 / 1.0 / 1.6 / 2.2)                                                                                                    |
|          |           | 0.4                   | Select Gamma to 0.4                                                                                                    |
|          |           | 0.6                   | Select Gamma to 0.6                                                                                                    |
|          |           | 10                    | Select Gamma to 1.0                                                                                                    |
|          |           | 16                    | Select Gamma to 1.6                                                                                                    |
|          |           | 22                    | Select Gamma to 2.2                                                                                                    |
|          | <b>R</b>  | Exit                  | Exit the OSD menu and save the settings                                                                                                    |
| <b>4</b> | Position  |                       |                                                                                                    |
|          | Auto      | Autosetup*            | Auto adjust the positions, phase, frequency                                                                                                    |
|          |           | Frequency*            | Adjust the image horizontal size                                                                                                    |
|          |           | Phase*                | Fine tune the data sampling position (adjust image quality)                                                                                            |
|          | • •       | Image Horizontal      | Use +/- to move the image horizontally                                                                                                    |
|          |           | Image Vertical        | Use +/- to move the image vertically                                                                                                    |
|          |           | Exit                  | Exit the OSD menu                                                                                                    |
| <b>1</b> | Utilities |                       |                                                                                                    |
|          |           | OSD setting □         |                                                                                                    |
|          |           |                       | OSD Timeout : 0 / 10 / 20 / 30 / 40 / 50 / 60 seconds (Always on when set to 0)                                                                        |
|          |           |                       | OSD menu horizontal position                                                                                                    |
|          |           | * *<br>E <sup>†</sup> | OSD menu vertical position                                                                                                    |
|          |           | Load Factory Default  | Press – or + (l+ )<br>Initialize the setting stored in non-volatile memory                                                                             |
|          | A         | Sharpness             | Adjust sharpness level                                                                                                    |
|          | - A       |                       | Press – or + (-                                                                                                    |

|    |            | Exit     | Exit the OSD menu                |
|----|------------|----------|----------------------------------|
| ×. | Exit the C | OSD menu |                                  |
|    |            |          | [Firmware version : V1.76 or up] |

\* Function in ARGB mode only

Items marked 
have sub menus.
Exit the OSD menu to save the setting chosen

# **CONNECTORS, PINOUTS & JUMPERS**

The various connectors are:

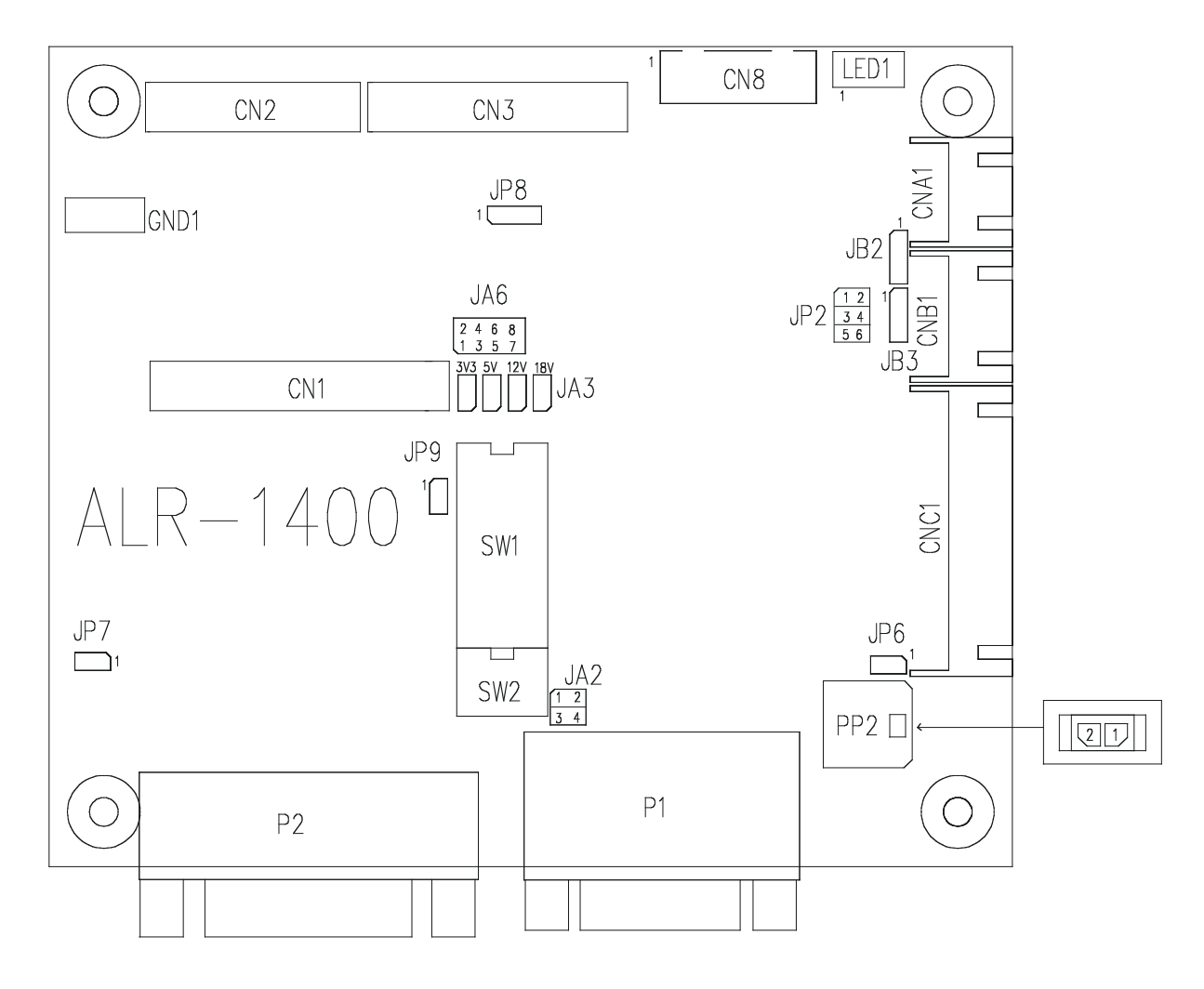

## Summary: Connectors

| Ref  | Purpose                                                                    | Des                             | cription                                                                                |
|------|----------------------------------------------------------------------------|---------------------------------|-----------------------------------------------------------------------------------------|
| CN1  | LVDS panel signal                                                          | Hirose 40-pin, DF13-40DP-1.25DS | A (Mating type : DF13-40DS-1.25C)                                                       |
| CN2  | TTL panel signal                                                           | Hirose 40-pin, DF20G-40DP-1V    | (Mating type : DF20A-40DS-1C)                                                           |
| CN3  | TTL Panel signal                                                           | Hirose 50-pin, DF20G-50DP-1V    | (Mating type : DF20A-50DS-1C)                                                           |
| CN8  | Serial control (for firmware<br>programming or RS-232 control use<br>only) | JST 6-way, B6B-XH-A             | (Mating type : XHP-6)                                                                   |
| CNA1 | Auxiliary power output                                                     | JST 4-way, B4B-XH-A             | (Mating type : XHP-4)                                                                   |
| CNB1 | Backlight inverter                                                         | JST 5-way, B5B-XH-A             | (Mating type : XHP-5)                                                                   |
| CNC1 | Function controls                                                          | JST 12-way, B12B-XH-A           | (Mating type : XHP-12)                                                                  |
| LED1 | Dual color LED connector                                                   | Header pin 3x1                  |                                                                                         |
| P1   | ARGB signal input                                                          | DB-15 way high density 3 row    |                                                                                         |
| P2   | DVI-D signal input                                                         | DVI-D connector                 |                                                                                         |
| PP2  | Power input                                                                | Molex 43650-0200 compatible (Ma | (Mating type : Molex 43645-0200<br>compatible)<br>tching power cable : P/N 426013800-3) |

Summary: Jumpers setting

| Ref | Purpose                                          | Note                                                     |
|-----|--------------------------------------------------|----------------------------------------------------------|
| JA2 | On board +5V power enable                        | 1-2 & 3-4 closed, factory set, do not remove             |
| JA3 | Panel power voltage select                       | See panel voltage setting table 1                        |
|     |                                                  | CAUTION: Incorrect setting will cause panel damage       |
| JA6 | Panel power voltage select                       | See panel voltage setting table 1                        |
|     |                                                  | CAUTION: Incorrect setting will cause panel damage       |
| JB2 | Backlight inverter on/off control – signal level | 1-2 = On/Off control signal 'High' = +12V / +24VDC       |
|     |                                                  | 2-3 = On/Off control signal 'High' = +5V                 |
|     |                                                  | Open = On/Off control signal 'High' = Open collector     |
|     |                                                  | CAUTION: Incorrect setting can damage inverter.          |
| JB3 | Backlight inverter on/off control – polarity     | 1-2 = control signal 'high' = CCFT ON                    |
|     |                                                  | 2-3 = control signal 'low' = CCFT ON                     |
| JP2 | Backlight control type selection                 | 1-2 = VR/Digital switch mount control                    |
|     |                                                  | 3-4 = Analog backlight brightness controlled by RS-232 – |
|     |                                                  | voltage range 0~5V                                       |
|     |                                                  | 5-6 = Reserved                                           |
| JP6 | Input power control                              | Short = External switch control                          |
|     |                                                  | Open = Switch mount control                              |
| JP7 | Reserved                                         | Reserved for internal programming use (Always 1-2        |
|     |                                                  | closed)                                                  |
| JP8 | Clock phase (Analog RGB)                         | 1-2 = Normal                                             |
|     |                                                  | 2-3 = Invert                                             |
| JP9 | Reserved                                         | 1-2 = Default                                            |
| SW1 | Panel selection                                  | See table below                                          |
| SW2 | Panel selection                                  | See table below                                          |

# Table 1 : Panel voltage setting table :

| Input voltage via<br>PP2 | Panel Voltage | JA3        | JA6       | Jumper on board |
|--------------------------|---------------|------------|-----------|-----------------|
|                          | 3.3V          | 3V3 closed | 1-3 & 2-4 |                 |
| 12VDC                    | 5V            | 5V closed  | 1-3 & 2-4 |                 |
|                          | 12V           | OPEN       | 5-7 & 6-8 | JA6<br>         |

CAUTION: Incorrect setting can damage panel & controller

| Input voltage via<br>PP2 | Panel Voltage | JA3        | JA6       | Jumper on board |
|--------------------------|---------------|------------|-----------|-----------------|
|                          | 3.3V          | 3V3 closed | 1-3 & 2-4 |                 |
|                          |               |            |           |                 |
| 24\/DC**                 | 5V            | 5V closed  | 1-3 & 2-4 |                 |
| 24000                    |               |            |           |                 |
|                          | 12V           | 12V closed | 3-5 & 4-6 |                 |
|                          | 18V           | 18V closed | 3-5 & 4-6 |                 |

\*\* Please make sure the backlight inverter must support 24V supply. Because CNA1 pin 1 and CNB1 pin 2 will output 24VDC if input 24VDC via PP2.

JA3 & JA6 location on board : (Please pay attention to the jumper settings on JA3 & JA6 which are red in color on board)

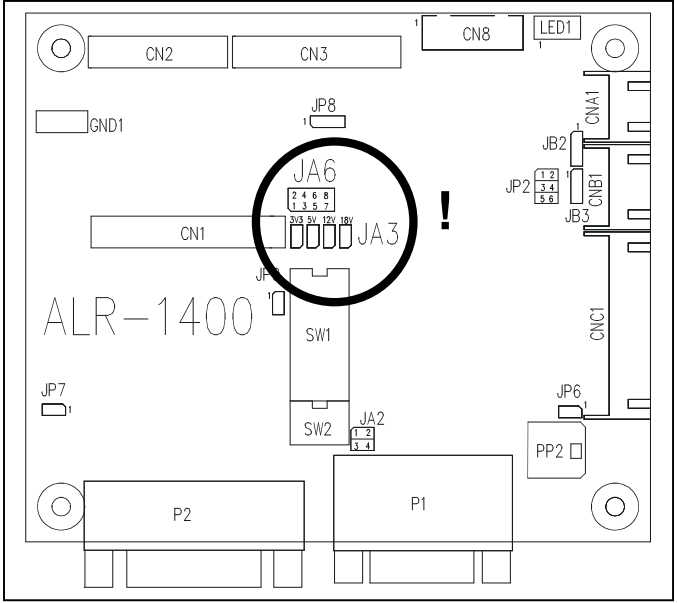

| DIP Switch selection – SW1 |                |        |        |                                                    |                  |  |  |
|----------------------------|----------------|--------|--------|----------------------------------------------------|------------------|--|--|
| Pos #1                     | Pos #2         | Pos #3 | Pos.#4 | Description                                        | Panel resolution |  |  |
|                            | For SXGA panel |        |        |                                                    |                  |  |  |
| ON                         | ON             | ON     | OFF    | Sharp LQ181E1LW31                                  | 1280x1024        |  |  |
|                            |                |        |        | Fujitsu FLC48SXC8V                                 | 1280x1024        |  |  |
| ON                         | OFF            | OFF    | ON     | AU Optronics M190EG01 V0 <sup>(2)</sup>            | 1280x1024        |  |  |
|                            |                |        |        | For WXGA panel                                     |                  |  |  |
| ON                         | OFF            | OFF    | OFF    | Samsung LTA260W2-L01 <sup>(3)</sup>                | 1366x768         |  |  |
| OFF                        | ON             | OFF    | OFF    | NEC NL12876BC26-21                                 | 1280x768         |  |  |
| OFF                        | ON             | ON     | OFF    | Toshiba LTD089EXWS <sup>(3)</sup>                  | 1280x768         |  |  |
| ON                         | ON             | OFF    | OFF    | Samsung LTA460WS-L03 (Non-tested) <sup>(1)</sup>   | 1366x768         |  |  |
| OFF                        | OFF            | ON     | OFF    | Sharp LQ315T3LZ24 (Non-tested) <sup>(1)</sup>      | 1366x768         |  |  |
| ON                         | OFF            | ON     | OFF    | LG LC420W02-A4 (Non-tested) <sup>(1)</sup>         | 1366x768         |  |  |
|                            |                |        |        | For XGA panel                                      |                  |  |  |
| OFF                        | ON             | ON     | OFF    | LG LM151X2                                         | 1024x768         |  |  |
| ON                         | ON             | OFF    | ON     | Sharp LQ150X1LGB1                                  | 1024x768         |  |  |
|                            |                |        |        | Sharp LQ150X1LGN2A                                 | 1024x768         |  |  |
|                            |                |        |        | Fujitsu FLC38XGC6V-06                              | 1024x768         |  |  |
| ON                         | OFF            | ON     | ON     | NEC NL10276BC12-02                                 | 1024x768         |  |  |
| OFF                        | ON             | ON     | ON     | NEC NL10276BC30-18C <sup>(3)</sup>                 | 1024x768         |  |  |
|                            |                |        |        | For SVGA panel                                     |                  |  |  |
| OFF                        | OFF            | ON     | OFF    | Sharp LQ121S1DG41                                  | 800x600          |  |  |
| OFF                        | ON             | ON     | OFF    | Sharp LQ084S3DG01 <sup>(3)</sup>                   | 800x600          |  |  |
| ON                         | OFF            | ON     | OFF    | Toshiba LTM12C289                                  | 800x600          |  |  |
| ON                         | ON             | ON     | OFF    | Toshiba LTM08C351 <sup>(4)</sup> (for 6 Bit panel) | 800x600          |  |  |
| OFF                        | OFF            | OFF    | ON     | Sharp LQ104S1DG21 <sup>(3)</sup>                   | 800x600          |  |  |
|                            |                |        |        | For VGA / WVGA panel                               |                  |  |  |
| ON                         | OFF            | OFF    | OFF    | Sharp LQ104V1DG21                                  | 640x480          |  |  |
|                            |                |        |        | Sharp LQ10D368                                     | 640x480          |  |  |
|                            |                |        |        | Sharp LQ104V1DG51                                  | 640x480          |  |  |
| ON                         | ON             | OFF    | OFF    | Sharp LQ64D343 <sup>(2)</sup>                      | 640x480          |  |  |
| ON                         | OFF            | ON     | OFF    | NEC NL6448AC33-29 (3)                              | 640x480          |  |  |
| OFF                        | OFF            | OFF    | ON     | PrimeView PD064VT5                                 | 640x480          |  |  |
|                            |                |        |        | NEC NL6448BC26-01 (3)                              | 640x480          |  |  |
| ON                         | ON             | OFF    | ON     | NEC NL6448BC33-50 (4)                              | 640x480          |  |  |
| ON                         | OFF            | ON     | ON     | NEC NL6448BC26-09 (4) (C)                          | 640x480          |  |  |
| OFF                        | OFF            | ON     | OFF    | Toshiba LTA070A321F <sup>(2)</sup>                 | 800x480          |  |  |
| ON                         | OFF            | OFF    | ON     | Mitsubishi AA050MC01 <sup>(3)</sup>                | 800x480          |  |  |
| OFF                        | ON             | OFF    | ON     | NEC NL8048BC19-02 (4)                              | 800x480          |  |  |
| OFF                        | OFF            | ON     | ON     | Sharp LQ070Y3LG4A (4) (0)                          | 800x480          |  |  |
|                            |                |        |        | Others                                             |                  |  |  |
| ON                         | OFF            | OFF    | OFF    | Chunghwa CLAA070NA01CT (3)                         | 1024x600         |  |  |
| OFF                        | ON             | OFF    | OFF    | NEC NL12880BC20-02D (3)                            | 1280x800         |  |  |
| ON                         | ON             | OFF    | OFF    | NEC NL4823BC37-05 <sup>(3) (a)</sup>               | 480x234          |  |  |

For additonal and recent added panels, see ALR-1400 panel support table at http://www.digitalview.com/controllers/csg.php (1) Only effective on V1.31 or up version.

(1) Only effective on V1.31 of up version.
 (2) Only effective on V1.61.00 or up version.
 (3) Only effective on V1.76.00 or up version.
 (4) Only effective on V1.80.00 or up version.

(a) Display at most output a 480x260 image when inputting 640x480 input resolution.
(b) Support 640x480 input resolution only come from ARGB & DVI. The vertical size will not fit for 800x600 resolution input.

(c) Flicker image is present when making image UP position adjustment in the OSD menu.

| Pos #5 | Pos #6 | Pos #7 | Description |
|--------|--------|--------|-------------|
| OFF    | OFF    | OFF    | Reserved    |
| ON     | OFF    | OFF    | Reserved    |
| OFF    | ON     | OFF    | SXGA        |
| ON     | ON     | OFF    | WXGA        |
| OFF    | OFF    | ON     | XGA         |
| ON     | OFF    | ON     | SVGA        |
| OFF    | ON     | ON     | VGA / WVGA  |
| ON     | ON     | ON     | Others      |

SW1 Pos 8 = Reserved.

**DIP switch selection – SW2** 

| Pos. # | Function                 | Description                                                                                                    |
|--------|--------------------------|----------------------------------------------------------------------------------------------------|
| 1      | Panel pixel format       | OFF : Double Pixel                                                                                                    |
|        |                          | ON : Single Pixel                                                                                                    |
| 2      | LVDS data mapping select | ON : Mapping A (LVDS panel)<br>OFF : Mapping B (LVDS panel)<br>Please adjust to get the correct picture. See as Appendix II for details of<br>mapping A and B.<br>Set ON for TTL panels. |

The most current list can be found the controller solution generator at http://www.digitalview.com/controllers/csg.php

| CN1 – Panel connector: Hiros | e, DF13A-40DP-1.25DSA | (Matching type : | DF13-40DS-1.25C) |
|------------------------------|-----------------------|------------------|------------------|
|------------------------------|-----------------------|------------------|------------------|

| JNT = T aller connector. I | 11036, DI 10A-40DI -1.2 |                                                         |
|----------------------------|-------------------------|---------------------------------------------------------|
| PIN                        | SYMBOL                  | DESCRIPTION                                             |
| 1                          | TXA0+                   | Positive differential LVDS data bit A0                  |
| 2                          | TXA0-                   | Negative differential LVDS data bit A0                  |
| 3                          | TXA1+                   | Positive differential LVDS data bit A1                  |
| 4                          | TXA1-                   | Negative differential LVDS data bit A1                  |
| 5                          | Reserved                | -                                                       |
| 6                          | Reserved                | -                                                       |
| 7                          | TXA2+                   | Positive differential LVDS data bit A2                  |
| 8                          | TXA2-                   | Negative differential LVDS data bit A2                  |
| 9                          | TXA3+                   | Positive differential LVDS data bit A3                  |
| 10                         | TXA3-                   | Negative differential LVDS data bit A3                  |
| 11                         | GND                     | Ground                                                  |
| 12                         | GND                     | Ground                                                  |
| 13                         | TXAC+                   | Positive LVDS clock for A channel                       |
| 14                         | TXAC-                   | Negative LVDS clock for A channel                       |
| 15                         | GND                     | Ground                                                  |
| 16                         | GND                     | Ground                                                  |
| 17                         | TXB0+                   | Positive differential LVDS data bit B0                  |
| 18                         | TXB0-                   | Negative differential LVDS data bit B0                  |
| 19                         | TXB1+                   | Positive differential LVDS data bit B1                  |
| 20                         | TXB1-                   | Negative differential LVDS data bit B1                  |
| 21                         | Reserved                | -                                                       |
| 22                         | Reserved                | -                                                       |
| 23                         | TXB2+                   | Positive differential LVDS data bit B2                  |
| 24                         | TXB2-                   | Negative differential LVDS data bit B2                  |
| 25                         | TXB3+                   | Positive differential LVDS data bit B3                  |
| 26                         | TXB3-                   | Negative differential LVDS data bit B3                  |
| 27                         | GND                     | Ground                                                  |
| 28                         | GND                     | Ground                                                  |
| 29                         | TXBC+                   | Positive LVDS clock for B channel                       |
| 30                         | TXBC-                   | Negative LVDS clock for B channel                       |
| 31                         | GND                     | Ground                                                  |
| 32                         | GND                     | Ground                                                  |
| 33                         | VDD (3,3V/5V)           | Panel power supply (3,3V/5V) (selected by JA3 & JA6)    |
| 34                         | VDD (3,3V/5V)           | Panel power supply (3,3V/5V) (selected by JA3 & JA6)    |
| 35                         | VDD (3,3V/5V)           | Panel power supply (3,3V/5V) (selected by JA3 & JA6)    |
| 36                         | VDD (3,3V/5V)           | Panel power supply (3,3V/5V) (selected by JA3 & JA6)    |
| 37                         | NC                      | No connection                                           |
| 38                         | VDD (+12V/18V)          | Panel power supply (+12V / 18V) (selected by JA3 & JA6) |
| 39                         | VDD (+12V/18V)          | Panel power supply (+12V / 18V) (selected by JA3 & JA6) |
| 40                         | VDD (+12V/18V)          | Panel power supply (+12V / 18V) (selected by JA3 & JA6) |

# CN2 – Panel connector: HIROSE DG20G-40DP-1V (Matching type : DF20A-40DS-1C)

| PIN | SYMBOL | DESCRIPTION      |
|-----|--------|------------------|
| 1   | GND    | Ground           |
| 2   | GND    | Ground           |
| 3   | NC     | No connection    |
| 4   | NC     | No connection    |
| 5   | ER0    | Even data bit R0 |
| 6   | ER1    | Even data bit R1 |
| 7   | ER2    | Even data bit R2 |
| 8   | ER3    | Even data bit R3 |
| 9   | ER4    | Even data bit R4 |
| 10  | ER5    | Even data bit R5 |
| 11  | ER6    | Even data bit R6 |
| 12  | ER7    | Even data bit R7 |
| 13  | GND    | Ground           |
| 14  | GND    | Ground           |
| 15  | NC     | No connection    |
| 16  | NC     | No connection    |
| 17  | EG0    | Even data bit G0 |
| 18  | EG1    | Even data bit G1 |
| 19  | EG2    | Even data bit G2 |
| 20  | EG3    | Even data bit G3 |
| 21  | EG4    | Even data bit G4 |
| 22  | EG5    | Even data bit G5 |
| 23  | EG6    | Even data bit G6 |
| 24  | EG7    | Even data bit G7 |
| 25  | GND    | Ground           |
| 26  | GND    | Ground           |
| 27  | NC     | No connection    |
| 28  | NC     | No connection    |

| 29 | EB0 | Even data bit B0 |
|----|-----|------------------|
| 30 | EB1 | Even data bit B1 |
| 31 | EB2 | Even data bit B2 |
| 32 | EB3 | Even data bit B3 |
| 33 | EB4 | Even data bit B4 |
| 34 | EB5 | Even data bit B5 |
| 35 | EB6 | Even data bit B6 |
| 36 | EB7 | Even data bit B7 |
| 37 | GND | Ground           |
| 38 | GND | Ground           |
| 39 | CLK | Dot clock        |
| 40 | NC  | No connection    |

#### CN3 – Panel connector: HIROSE DF20G-50DP-1V (Matching type : DF20A-50DS-1C)

| PIN             | SYMBOL     | DESCRIPTION                                          |
|-----------------|------------|------------------------------------------------------|
| 1               | GND        | Ground                                               |
| 2               | GND        | Ground                                               |
| 3               | NC         | No connection                                        |
| 4               | NC         | No connection                                        |
| 5               | OR0        | Odd data bit R0                                      |
| 6               | OR1        | Odd data bit R1                                      |
| 7               | OR2        | Odd data bit R2                                      |
| 8               | OR3        | Odd data bit R3                                      |
| 9               | OR4        | Odd data bit R4                                      |
| 10              | OR5        | Odd data bit R5                                      |
| 11              | OR6        | Odd data bit R6                                      |
| 12              | OR7        | Odd data bit R7                                      |
| 13              | GND        | Ground                                               |
| 14              | GND        | Ground                                               |
| 15              | NC         | No connection                                        |
| 16              | NC         | No connection                                        |
| 17              | OG0        | Odd data bit G0                                      |
| 18              | OG1        | Odd data bit G1                                      |
| 19              | OG2        | Odd data bit G2                                      |
| 20              | OG3        | Odd data bit G3                                      |
| 21              | OG4        | Odd data bit G4                                      |
| 22              | OG5        | Odd data bit G5                                      |
| 23              | OG6        | Odd data bit G6                                      |
| 24              | OG7        | Odd data bit G7                                      |
| 25              | GND        | Ground                                               |
| 26              | GND        | Ground                                               |
| 27              | NC         | No connection                                        |
| 28              | NC         | No connection                                        |
| 29              | OB0        | Odd data bit B0                                      |
|                 | OB1        | Odd data bit B1                                      |
| 31              | OB2        | Odd data bit B2                                      |
| 32              | OB3        | Odd data bit B3                                      |
| 33              | OB4        | Odd data bit B4                                      |
| 34              | OB5        | Odd data bit B5                                      |
| 35              | OB6        | Odd data bit B6                                      |
| 36              | OB7        |                                                      |
| 37              | GND        | Ground                                               |
| 30              | GND        | Giouna                                               |
| 39              |            | Det eleak                                            |
| 40              |            | DOL CIOCK                                            |
| 41              |            | Display apple                                        |
| 42              |            | Display effable                                      |
| 43              |            | Power down control signal (37 TTL)                   |
| 44              |            | Panel nower supply (3,3V/3V) (selected by JA3 & JA0) |
| 40              |            | Panel nower supply (3,37/37) (selected by JA3 & JA0) |
| <u>40</u><br>⊿7 | NC         | No connection                                        |
| 47              |            |                                                      |
| 40<br>20        | VI CD12/18 | +12//18/ panel supply (selected by JA3 & JA0)        |
|                 | VLCD12/18  | +12//18/ panel supply (selected by JA3 & JA6)        |

#### CN8 – RS-232 serial control: JST B6B-XH-A (Matching type : XHP-6)

| PIN | SYMBOL | DESCRIPTION    |
|-----|--------|----------------|
| 1   | SDATA  | Reserved       |
| 2   | SCLK   | Reserved       |
| 3   | VCC    | +5V            |
| 4   | TXD    | RS-232 Tx data |
| 5   | GND    | Ground         |
| 6   | RXD    | RS-232 Rx data |

## CNA1 - Auxiliary power output: JST B4B-XH-A (Matching type : XHP-4)

| PIN | SYMBOL    | DESCRIPTION                          |
|-----|-----------|--------------------------------------|
| 1   | AUX POWER | +12V DC, 500mA max / +24V DC, 3A max |
| 2   | GND       | Ground                               |
| 3   | GND       | Ground                               |
| 4   | AUX 5V    | +5V DC, 500mA max                    |

## CNB1 – Backlight inverter connector: JST B5B-XH-A (Matching type : XHP-5)

| PIN | SYMBOL  | DESCRIPTION                                          |
|-----|---------|------------------------------------------------------|
| 1   | GND     | Ground                                               |
| 2   | VBKL    | Backlight power supply, +12VDC / +24V DC, 3A max     |
| 3   | BLCTRL  | Backlight On/Off control signal (refer to JB2 & JB3) |
| 4   | BVR_WIP | Backlight brightness VR pin WIP                      |
| 5   | BVR_A   | Backlight brightness VR pin A                        |

#### CNC1 – Control switch, JST B12B-XH-A

| PIN | SYMBOL  | DESCRIPTION                                                 |
|-----|---------|-------------------------------------------------------------|
| 1   | PSWIN   | Power button A                                              |
| 2   | SW_ON   | Power button B                                              |
| 3   | BVR_A   | Backlight Brightness VR pin A                               |
| 4   | BVR_WIP | Backlight Brightness R pin WIP                              |
| 5   | BVR_B   | Backlight Brightness VR pin B (470 ohm resistor to +5V Vcc) |
| 6   | GND     | Ground                                                      |
| 7   | MENU    | OSD menu                                                    |
| 8   | -/LEFT  | OSD -/Left                                                  |
| 9   | +/RIGHT | OSD +/Right                                                 |
| 10  | SEL_DN  | OSD Select down                                             |
| 11  | SEL_UP  | OSD Select up                                               |
| 12  | NC      | No connection                                               |

## LED1 – Status LED connector: 3-pin header

| PIN | DESCRIPTION              |
|-----|--------------------------|
| 1   | Green LED pin (anode)    |
| 2   | LED pin common (cathode) |
| 3   | Red LED pin (anode)      |

# P1 - Analog VGA input – DB-15 way high density 3 row

| PIN | SYMBOL  | DESCRIPTION                              |  |
|-----|---------|------------------------------------------|--|
| 1   | PCR     | Red, analog                              |  |
| 2   | PCG     | Green, analog                            |  |
| 3   | PCB     | Blue analog                              |  |
| 4   | ID2     | Reserved for monitor ID bit 2 (grounded) |  |
| 5   | DGND    | Digital ground                           |  |
| 6   | AGND    | Analog ground red                        |  |
| 7   | AGND    | Analog ground green                      |  |
| 8   | AGND    | Analog ground blue                       |  |
| 9   | DDC_5V  | +5V power supply for DDC (optional)      |  |
| 10  | DGND    | Digital ground                           |  |
| 11  | ID0     | Reserved for monitor ID bit 0 (grounded) |  |
| 12  | DDC_SDA | DDC serial data                          |  |
| 13  | HS_IN   | Horizontal sync or composite sync, input |  |
| 14  | VS_IN   | Vertical sync, input                     |  |
| 15  | DDC_SCL | DDC serial clock                         |  |

#### P2 – DVI-D input

|    | SYMBOL      | DESCRIPTION                         |
|----|-------------|-------------------------------------|
|    |             | TNDO Dete 2                         |
| 1  | /RX2        | TMDS Data 2-                        |
| 2  | RX2         | IMDS Data 2+                        |
| 3  | GND         | Digital Ground                      |
| 4  | NC          | No connection                       |
| 5  | NC          | No connection                       |
| 6  | DVI_DDC_CLK | DDC Clock                           |
| 7  | DVI_DDC_DAT | DDC Data                            |
| 8  | DVI_VS_IN   | Analog vertical Sync                |
| 9  | /RX1        | TMDS Data 1-                        |
| 10 | RX1         | TMDS Data 1+                        |
| 11 | GND         | Digital Ground                      |
| 12 | NC          | No connection                       |
| 13 | NC          | No connection                       |
| 14 | DVI_DDC_5V  | +5V power supply for DDC (optional) |
| 15 | GND         | Ground (+5, Analog H/V Sync)        |
| 16 | NC          | No connection                       |
| 17 | /RX0        | TMDS Data 0-                        |
| 18 | RX0         | TMDS Data 0+                        |
| 19 | GND         | Digital Ground                      |
| 20 | NC          | No connection                       |
| 21 | NC          | No connection                       |
| 22 | GND         | Digital Ground                      |
| 23 | RXC         | TMDS Clock+                         |
| 24 | /RXC        | TMDS Clock-                         |
| 25 | NC          | No connection                       |
| 26 | NC          | No connection                       |

## PP2 - Power supply

| PIN | DESCRIPTION                   |
|-----|-------------------------------|
| 1   | +12VDC 5A max / +24VDC 5A max |
| 2   | Ground                        |

# CONTROLLER DIMENSIONS

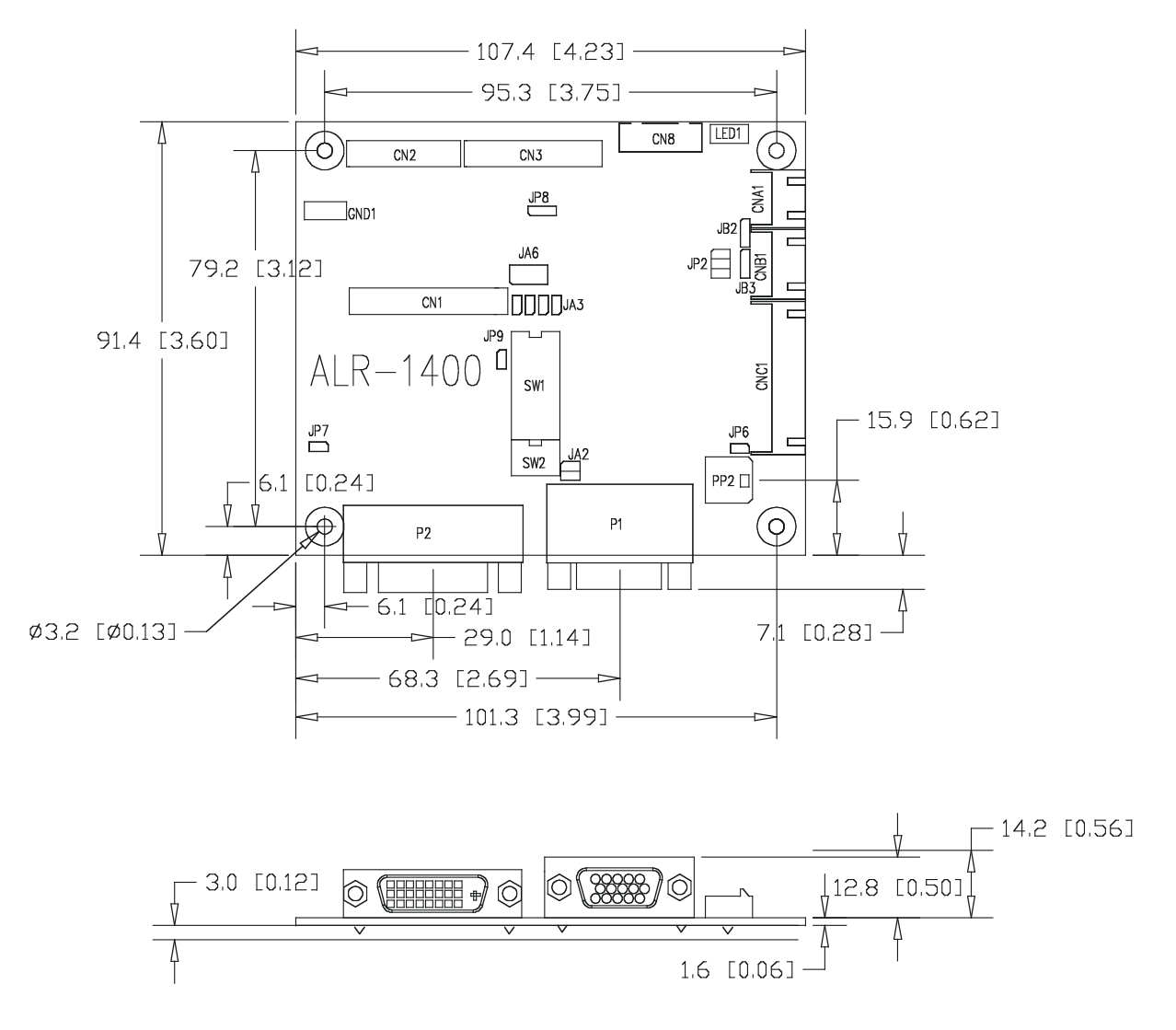

The maximum thickness of the controller is 15.8mm (measured from bottom of PCB to top of components, including any underside components & leads). We recommend clearances of:

- 5mm from bottom of PCB if mounting on a metal plate we also recommend a layer of suitable insulation material is added to the mounting plate surface.
- 10mm above the components
- 3~5mm around the edges

Any of the holes shown above can be used for mounting the PCB, they are 3.2mm in diameter.

CAUTION: Ensure adequate insulation is provided for all areas of the PCB with special attention to high voltage parts such as the inverter.

# **APPLICATION NOTES**

#### USING THE CONTROLLER WITHOUT BUTTONS ATTACHED

This is very straightforward by following the steps below :

- Firstly setup the controller/display system with the buttons. With controls attached and display system active make any settings for colour and image position as required then switch everything off.
- Use a jumper to close JP6 jumper, this will fix the board On.
- Refer to inverter specifications for details as to fixing brightness to a desired level, this may require a resistor, an open circuit or closed circuit depending on inverter.

#### INVERTER CONNECTION

There are potentially 3 issues to consider with inverter connection:

- Power
- Enable
- Brightness

Please read the following sections for a guide to these issues.

**Inverter Power**: As per the table for CNB1 pin 1 is ground and pin 2 provides DC12V/ 24V DC . This should be matched with the inverter specification: see table.

| CNB1 |                |  |
|------|----------------|--|
| PIN  | DESCRIPTION    |  |
| 1    | Ground         |  |
| 2    | +12VDC / 24VDC |  |

Remark: For higher power inverter, more current (for 12V / 24V) can be taken from CNA1 pin 1. Maximum current drawn on CNA1 pin 1 and CNB1 pin 2 is 3A (24V) / 3A(12V)

**Enable**: This is a pin provided on some inverters for On/Off function and is used by this panel controller for VESA DPMS compliance. If the inverter does not have an enable pin or the enable pin is not used then DPMS will not be operational. Pin 3 should be matched to the inverters specification for the 'enable' or 'disable' pin.

#### CNB1

| PIN | DESCRIPTION |
|-----|-------------|
| 3   | Enable      |

Further, jumpers JB2 & JB3 should be set to match the inverters specification for the enable pin power and High or Low setting: see table.

| Ref | Purpose                 | Note                                                       |
|-----|-------------------------|------------------------------------------------------------|
| JB2 | Inverter enable voltage | 1-2 H = 12V/24V, 2-3 H = 5V (Vcc), OPEN H = open collector |
| JB3 | Inverter control        | 1-2 H = On, 2-3 L = On                                     |

**Brightness**: There are various methods for brightness control and it is important to consider the specifications for the inverter to be used. Generally the situation is:

Brightness can controlled by using a resistor or VR (Variable Resistor).

Brightness controlled by adding a circuit such as PWM (Pulse Width Modulation).

No adjustment of brightness is possible.

CNB1 pins 4 & 5 are available for connecting to an inverter or circuit where VR control is supported.

CNB1

| PIN | DESCRIPTION |  |
|-----|-------------|--|
| 4   | VR WIP      |  |
| 5   | VR A        |  |

This can then be matched with function controls (OSD switch mount) pins 3 & 4: see cable design below .

## Design Guideline for making VR circuitry :

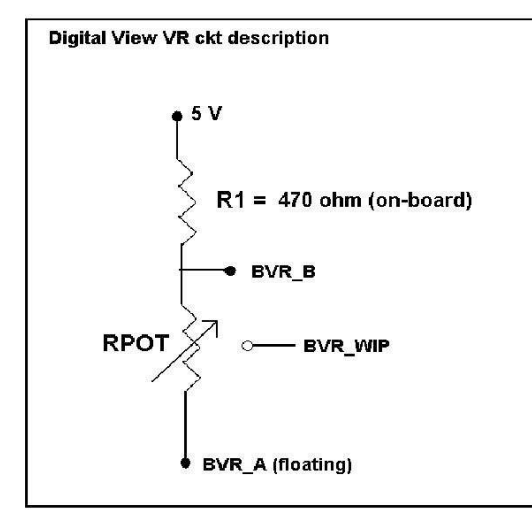

Signal description / Notes : 1) R1 : 470ohm on board 2) RPOT is an external potentiometer (in-line dip style) that can be plugged directly into CNC1 pins 3,4,5. RPOT must be supplied / installed by user. 3) BVR\_B : Voltage tapped from "top" of potentiometer, the node of R1 and RPOT. 4) BVR\_WIP : Voltage tapped from wiper arm of RPOT. 5) BVR\_A : Voltage tapped from "bottom" of RPOT. Note : BVR\_A voltage is left floating on the controller board. To use this circuit, you need

to tie this point to a potential (usually GND,

available at CNC1 pin 6).

CNB1 – Backlight inverter connector: JST B5B-XH-A (Matching type : XHP-5)

| PIN | SYMBOL  | DESCRIPTION                                                    |
|-----|---------|----------------------------------------------------------------|
| 1   | GND     | Ground                                                         |
| 2   | VBKL    | +12VDC / 24VDC, backlight power supply (selected by JA3 & JA6) |
| 3   | BLCTRL  | On/Off control (enable) – see JB2 & JB3                        |
| 4   | BVR_WIP | Brightness VR - WIP                                            |
| 5   | BVR_A   | Brightness VR A                                                |

CNC1 – Control switch, JST B12B-XH-A (Matching type : XHP-12)

| PIN | SYMBOL  | DESCRIPTION                                                 |
|-----|---------|-------------------------------------------------------------|
| 1   | PSWIN   | Power button A                                              |
| 2   | SW_ON   | Power button B                                              |
| 3   | BVR_A   | Backlight Brightness VR pin A                               |
| 4   | BVR_WIP | Backlight Brightness R pin WIP                              |
| 5   | BVR_B   | Backlight Brightness VR pin B (470 ohm resistor to +5V Vcc) |
| 6   | GND     | Ground                                                      |
| 7   | MENU    | OSD menu                                                    |
| 8   | -/LEFT  | OSD -/Left                                                  |
| 9   | +/RIGHT | OSD +/Right                                                 |
| 10  | SEL_DN  | OSD Select down                                             |
| 11  | SEL_UP  | OSD Select up                                               |
| 12  | NC      | No connection                                               |

The VR for brightness depends on the inverter. The main power load for On/Off is handled by a relay on the controller.

#### Example for circuit design :

1.)Choose RPOT = 10K
 2.) Tie BVR\_A to GND
 3.) Circuit analysis gives BVR\_WIP as the following (see Figure 1)

 $BVR_WIP = 5 x (Rbc/10.47)$ 

where BVR\_WIP is in Volts. And Rbc is the resistance from the wiper arm to bottom of pot in Kohms.

To evaluate, plug in different values of Rbc :

| Rbc   | BVR_WIP |
|-------|---------|
| 0     | 0 V     |
| 2.5 K | 1.2 V   |
| 5 K   | 2.4 V   |
| 7.5 K | 3.6 V   |
| 10 K  | 4.8 V   |

So this circuit could provide Brightness adjust voltage ranging from 0V to 5V.

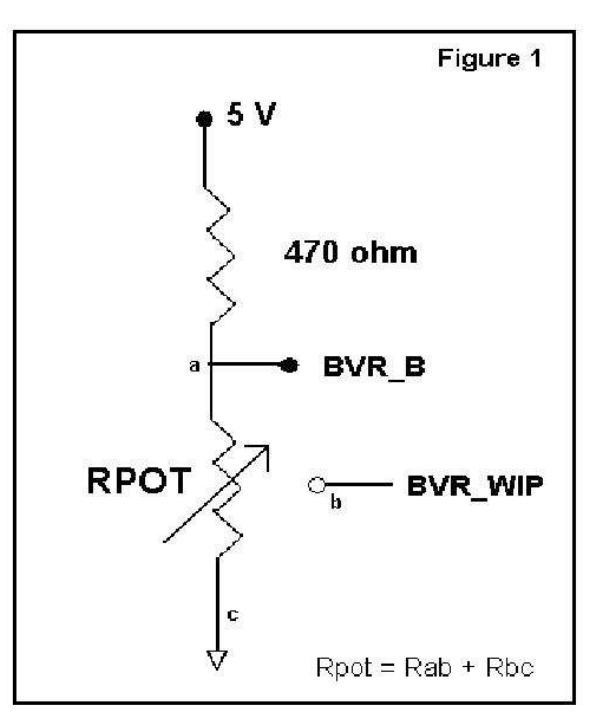

# TROUBLESHOOTING

#### General

A general guide to troubleshooting a flat panel display system it is worth considering the system as separate elements, such as: > Controller (jumpers, PC settings)

- Panel (controller, cabling, connection, panel, PC settings)
- Backlight (inverter, cabling, backlight tubes)
- Cabling
- Computer system (display settings, operating system)

Through step by step cross checking with instruction manuals and a process of elimination to isolate the problem it is usually possible to clearly identify the problem area.

#### No image:

- If the panel backlight is not working it may still be possible to just see some image on the display.
- > A lack of image is most likely to be caused by incorrect connection, lack of power, failure to provide a signal or incorrect graphic card settings.

#### Image position:

If it is impossible to position the image correctly, ie the image adjustment controls will not move the image far enough, then test using another graphics card. This situation can occur with a custom graphics card that is not close to standard timings or if something is in the graphics line that may be affecting the signal such as a signal splitter (please note that normally a signal splitter will not have any adverse effect).

#### Image appearance:

- > A faulty panel can have blank lines, failed sections, flickering or flashing display
- Incorrect graphics card refresh rate, resolution or interlaced mode will probably cause the image to be the wrong size, to scroll, flicker badly or possibly even no image.
- Incorrect jumper settings on the controller may cause everything from total failure to incorrect image. CAUTION: Do not set the panel power input incorrectly.
- > Sparkling on the display: faulty panel signal cable.

#### Backlight:

Items to check include: Power input, Controls, Inverter and Tubes generally in this order.

- If half the screen is dimmer than the other half:
- Check cabling for the inverter.
- For a specific backlight tube check the AC pins orientation (CAUTION: Never reverse any DC power pins). Also:
- If adjusting brightness control has no effect the chances are that the VR rating or method of adjusting brightness is not compatible or correctly connected to the inverter.
- > If system does not power down when there is a loss of signal

#### Continued failure:

If unit after unit keeps failing consider and investigate whether you are short circuiting the equipment or doing something else seriously wrong.

Generally after common sense issues have been resolved we recommend step by step substitution of known working parts to isolate the problem.

# SPECIFICATIONS

| Panel compatibility             | 1366x768, 1280x1024, 1280x800, 1280x768, 1024 x 768, 1024x600,                 |  |
|---------------------------------|--------------------------------------------------------------------------------|--|
|                                 | 800x600, 800x480, 640x480 or 480x234 resolution TFT LVDS or TTL LCD's          |  |
|                                 | support.                                                                       |  |
| No. of colours                  | Up to 3 x 8 bit providing 16.7 million colours.                                |  |
| Vertical refresh rate           | SXGA, XGA, SVGA, VGA resolution up to 60Hz.                                    |  |
| Dot clock (pixel clock) maximum | 135 MHz                                                                        |  |
| Graphics formats                | Standard SXGA, XGA, SVGA, VGA                                                  |  |
| Standard input at source        | <ul> <li>VGA analog (15-pin) standard with automatic detection of :</li> </ul> |  |
|                                 | Digital Separate Sync                                                          |  |
|                                 | Sync-On-Green                                                                  |  |
|                                 | Composite Sync                                                                 |  |
|                                 | - DVI-D                                                                        |  |
| Controls available              | - On/Off                                                                       |  |
|                                 | - Brightness (inverter)                                                        |  |
|                                 | - OSD menu                                                                     |  |
|                                 | - OSD select                                                                   |  |
|                                 | - OSD setting +                                                                |  |
|                                 | - OSD setting -                                                                |  |
| Control interface               | - Buttons                                                                      |  |
| Settings memory                 | Settings are stored in non volatile memory                                     |  |
| Language OSD support            | Graphics OSD icons                                                             |  |
| VESA DPMS implementation        | Yes                                                                            |  |
| Plug & Play                     | VESA DDC 1, 2/b compatible                                                     |  |
| Voltage output for LCD          | +3.3V , +5V, +12V, +18V                                                        |  |
|                                 | The current drawn for 18V panel from 24VDC power input is limited to 2A.       |  |
|                                 | The current drawn for 3.3V, 5V or 12V panel from 12V/24VDC power input is      |  |
|                                 | limited to 3A.                                                                 |  |
| Input voltage                   | 12VDC , 5A max / 24VDC 5A max +/- 5%                                           |  |
| Controller power consumption    | Approx 4W (controller logic only, no panel and inverter are involved)          |  |
| Controller dimensions           | 107mm x 92mm x 21mm                                                            |  |
| Storage temperature limits      | -40°C to +70°C                                                                 |  |
| Operating temperature limits    | 0°C to +60°C                                                                   |  |

#### NOTES

- Please note the following:
  For specific panel setup a sample of an LCD may be required (this will be returned) and a copy of the full technical specifications for the panel from the manufacturer.
  Relayout and custom development services are available.

| Appendix I – | <b>Graphic Mode</b> | e Support Table |
|--------------|---------------------|-----------------|
|              |                     |                 |

| Mode  | Resolution        | Clk [MHz] | Horizontal<br>freq [KHz] | Vertical<br>freq [Hz] | Sync Mode             |
|-------|-------------------|-----------|--------------------------|-----------------------|-----------------------|
| E1_70 | 640x350<br>70Hz   | 25.175    | 31.469                   | 70.087                | Digital Separate Sync |
| E2_70 | 640x400<br>70Hz   | 25.175    | 31.469                   | 70.087                | Digital Separate Sync |
| V_60  | 640x480<br>60Hz   | 25.175    | 31.469                   | 59.940                | Digital Separate Sync |
| V_60  | 640x480<br>60Hz   | 25.175    | 31.469                   | 59.940                | Sync On Green         |
| V_60  | 640x480<br>60Hz   | 25.175    | 31.469                   | 59.940                | Composite Sync        |
| SV_56 | 800x600<br>56Hz   | 36.000    | 35.156                   | 56.250                | Digital Separate Sync |
| SV_56 | 800x600<br>56Hz   | 36.000    | 35.156                   | 56.250                | Sync On Green         |
| SV_56 | 800x600<br>56Hz   | 36.000    | 35.156                   | 56.250                | Composite Sync        |
| SV_60 | 800x600<br>60Hz   | 40.000    | 37.879                   | 60.317                | Digital Separate Sync |
| SV_60 | 800x600<br>60Hz   | 40.000    | 37.879                   | 60.317                | Sync On Green         |
| SV_60 | 800x600<br>60Hz   | 40.000    | 37.879                   | 60.317                | Composite Sync        |
| X_60  | 1024x768<br>60Hz  | 65.000    | 48.363                   | 60.004                | Digital Separate Sync |
| X_60  | 1024x768<br>60Hz  | 65.000    | 48.363                   | 60.004                | Sync On Green         |
| X_60  | 1024x768<br>60Hz  | 65.000    | 48.363                   | 60.004                | Composite Sync        |
| SX_60 | 1280x1024<br>60Hz | 108       | 63.81                    | 60.020                | Digital Separate Sync |
| SX_60 | 1280x1024<br>60Hz | 108       | 63.81                    | 60.020                | Sync On Green         |
| SX_60 | 1280x1024<br>60Hz | 108       | 63.81                    | 60.020                | Composite Sync        |

Remark :

I

The controller has been designed to take a very wide range of input signals however to optimize the PC's graphics performance we recommend choosing 60Hz vertical refresh rate. To support on higher refresh rate over 60Hz, the LCD panel may not support.

# Appendix II – RS-232 control protocols

# RS-232 Serial control (Baud rate 2400, 8 bits, 1 stop bit and no parity) *Physical connection :*

Controller side

Connector interface : CN8 Mating connector : JST XHP-6

6 5 4 3 2 1 Mating face of CN8

| PIN# | Description    |
|------|----------------|
| 4    | RS-232 Tx Data |
| 5    | Ground         |
| 6    | RS-232 Rx Data |

| _ |      |                |
|---|------|----------------|
|   |      |                |
| I | PIN# | Description    |
|   | 2    | RS-232 Rx Data |
|   | 3    | RS-232 Tx Data |
|   | 5    | Ground         |

Mating face of RS-232 DB9 Male

Connector interface : Serial port

Mating connector : DB9 Female

(1)(2)(3)(4)(5)

6 7 8 9

Remark :

(1) : RS-232 connection cable, 600mm P/N 4260902-00 can be ordered separately for connection.

Software connection :

The OSD function can be controlled through sending the RS-232 protocol. The RS-232 program can be custom-made to fit for application or it can be used the program provided by Digitalview on request. Please contact your local sales for informations.

Computer side

## 1. Commands to implement switch mount control buttons

| Function              | Command | Description                             | Acknowledge (if enabled) |  |
|-----------------------|---------|-----------------------------------------|--------------------------|--|
| OSD Menu Lock         | 0xf6    | OSD menu Lock Off / OSD<br>menu Lock On | Button equivalent        |  |
| Menu                  | 0xf7    | Menu button pressed                     | Button equivalent        |  |
| Select-down<br>button | 0xfa    | Select down button pressed              | Button equivalent        |  |
| Select-up button      | Oxfb    | Select up button pressed                | Button equivalent        |  |
| Right/+ button        | Oxfc    | Right/+button pressed                   | Button equivalent        |  |
| Left/- button         | 0xfd    | Left/- button pressed                   | Button equivalent        |  |

# 2. Parameter setting - immediate, relative, reset and query

| Function           | Command          | Description               | Acknowledge (if enabled)   |
|--------------------|------------------|---------------------------|----------------------------|
| Brightness control | 0x81,            | Set brightness =          | Brightness.                |
|                    | nn   "+"   "-"   | value/increment/decrement |                            |
|                    | "r"   "R"        | Reset                     | Range: "0""0"-"F""F"       |
|                    | "?"              | Query                     | Default: "8""0"            |
| Contrast control   | 0x82, "a"   "A", | Set all contrast =        | Contrast.                  |
|                    | nn   "+"   "-"   | value/increment/decrement |                            |
|                    | "r"   "R"        | Reset                     | Range: "4""0"-"F""F"       |
|                    | "?"              | Query                     | Default: "8""0"            |
| Phase #            | 0x85,            | Set dot clock phase =     | Dot clock phase.           |
|                    | nn   "+"   "-"   | value/increment/decrement | (In ARGB mode only)        |
|                    | "?"              | Query                     |                            |
|                    |                  |                           |                            |
| Image H position # | 0x86,            | Set img hpos =            | Image horizontal position. |
| 0                  | nnnn   "+"   "-" | value/increment/decrement | (In ARGB mode only)        |
|                    | "?"              | Query                     |                            |
|                    |                  |                           |                            |
| Image V position # | 0x87.            | Set img vpos =            | Image vertical position.   |
| 5                  | nnnn   "+"   "-" | value/increment/decrement | (In ARGB mode only)        |
|                    | "?"              | Querv                     |                            |
|                    |                  |                           |                            |
| Frequency #        | 0x8b,            | Set H active size =       | Frequency adjustment       |
| . ,                | nnnn   "+"   "-" | value/increment/decrement | (In ARGB mode only)        |

|                                                                          | " <u>?</u> "                                    | Query                                                                                                    |                                                                                                    |
|--------------------------------------------------------------------------|-------------------------------------------------|----------------------------------------------------------------------------------------------------|----------------------------------------------------------------------------------------------------|
| Input main select<br>* Function in valid<br>mode only                    | 0x98,<br>nn   "+"   "-"   "r"  <br>"R"   "?"    | Select input main =<br>PC or video or next available<br>Reset<br>Query                                                  | Main selected.<br>"0x41,0x31" ARGB (Default)<br>"0x46,0x31" DVI                                                                                                    |
| Colour<br>temperature select                                             | 0xb3,<br>n  <br>"r"   "R"  <br>"?"              | Select colour temperature =<br>value<br>Reset<br>Query                                                                  | Main selected.<br>"0" – user defined RGB values.<br>"1" – 4200K.<br>"2" – 5000K.<br>"3" – 6500K.<br>"4" – 7500K. (Default)<br>"5" – 9300K.                                                                                                    |
| Red level for<br>selected colour<br>temperature                          | 0xb4,<br>nn   "+"   "-"  <br>"r"   "R"  <br>"?" | Set the level of the red channel<br>for the selected colour temp. =<br>value/increment/decrement<br>Reset<br>Query      | Red level for selected colour<br>temperature.<br>Range: "8""0"-"F""F"<br>Default: "F""F"                                                                                                    |
| Green level for<br>selected colour<br>temperature                        | 0xb5,<br>nn   "+"   "-"  <br>"r"   "R"  <br>"?" | Set the level of the green<br>channel for the selected colour<br>temp. =<br>value/increment/decrement<br>Reset<br>Query | Green level for selected colour<br>temperature.<br>Range: "8""0"-"F""F"<br>Default: "F""F"                                                                                                    |
| Blue level for<br>selected colour<br>temperature                         | 0xb6,<br>nn   "+"   "-"  <br>"r"   "R"  <br>"?" | Set the level of the blue channel<br>for the selected colour temp. =<br>value/increment/decrement<br>Reset<br>Query     | Blue level for selected colour<br>temperature.<br>Range: "8""0"-"F""F"<br>Default: "F""F"                                                                                                    |
| OSD turn off                                                             | 0xbd                                            | Turn off the OSD                                                                                                    | "1" - successful                                                                                                    |
| Backlight brightness control                                             | 0xe0,<br>nn   "+"   "-"  <br>"r"   "R"  <br>"?" | Set backlight brightness =<br>value/increment/decrement<br>Reset<br>Query                                               | Backlight brightness.<br>Range: "0""0"-"F""F"<br>Default: "F""F"<br>e.g "1""0" → 0xe0 0x31 0x30<br>* This control can only function<br>when JP2 sets 3-4 closed<br>* Apply for inverter control<br>voltage in range of 0~5V.<br>Each step interval is in 1<br>Backlight on off |
| control                                                                  | "0"  <br>"1"  <br>"r"   "R"  <br>"?"            | Disable backlight<br>Enable backlight<br>Reset<br>Query<br>Backlight working status                                     | "1" = normal (Default)                                                                                                    |
| OSD menu Lock<br>(Functon available<br>in V1.80.00 or<br>later revision) | 0xf6,<br>n   "0"   "1"  <br>"r"   "R"  <br>"?"  | OSD menu Lock Off/ On<br>Reset<br>Query                                                                                 | "0" – OSD Lock Off<br>"1" – OSD Lock On                                                                                                    |

# - Function in ARGB mode only

# 3. Other control

| Function                      | Command         | Description                       | Acknowledge (if enabled)    |
|-------------------------------|-----------------|-----------------------------------|-----------------------------|
| Select RS-232                 | 0xc1, "0"   "1" | Disable/enable command            | "0" - acknowledge disabled. |
| acknowledge                   |                 | acknowledge.                      | "1" – acknowledge enabled.  |
| Auto-setup <sup>#</sup>       | 0xc3            | Start auto-setup of current       | "0" – fail.                 |
|                               |                 | mode.                             | "1" – successful.           |
| Command                       | 0xc4, n         | Check whether a command is        | "0" – not available.        |
| availability                  |                 | available.                        | "1" – available.            |
| Auto-calibration <sup>#</sup> | 0xc5            | Start auto-calibration of gain of | "0" – fail.                 |
|                               |                 | the RGB amplifier.                | "1" – successful.           |
| Query BIOS                    | 0xcb, "0"       | Read BIOS version                 | "nnnn" = BIOS ver. "nn.nn"  |
| version                       |                 |                                   |                             |
| Query PCBA                    | 0xcb, "1"       | Read PCBA number                  | "nnnn" = PCBA number        |
| number                        |                 |                                   | ALR-1400="41710"            |
| Load factory                  | 0xce            | Reset all parameters to factory   | "1" – successful.           |
| defaults                      |                 | default value                     |                             |

# - Function in ARGB mode only

# Hex to ASCII conversion table

| Hex  | ASCII | Hex  | ASCII | Hex  | ASCII | Hex  | ASCII |
|------|-------|------|-------|------|-------|------|-------|
| 0x30 | 0     | 0x41 | А     | 0x61 | а     | 0x2B | +     |
| 0x31 | 1     | 0x42 | В     | 0x62 | b     | 0x2D | -     |
| 0x32 | 2     | 0x43 | С     | 0x63 | С     | 0x3F | ?     |
| 0x33 | 3     | 0x44 | D     | 0x64 | d     |      |       |
| 0x34 | 4     | 0x45 | E     | 0x65 | е     |      |       |
| 0x35 | 5     | 0x46 | F     | 0x66 | f     |      |       |
| 0x36 | 6     | 0x47 | G     | 0x67 | g     |      |       |
| 0x37 | 7     | 0x48 | Н     | 0x68 | h     |      |       |
| 0x38 | 8     | 0x49 | 1     | 0x69 | i     |      |       |
| 0x39 | 9     | 0x4A | J     | 0x6A | j     |      |       |
|      |       | 0x4B | K     | 0x6B | k     |      |       |
|      |       | 0x4C | L     | 0x6C |       |      |       |
|      |       | 0x4D | М     | 0x6D | m     |      |       |
|      |       | 0x4E | Ν     | 0x6E | n     |      |       |
|      |       | 0x4F | 0     | 0x6F | 0     |      |       |
|      |       | 0x50 | Р     | 0x70 | р     |      |       |
|      |       | 0x51 | Q     | 0x71 | q     |      |       |
|      |       | 0x52 | R     | 0x72 | r     |      |       |
|      |       | 0x53 | S     | 0x73 | S     |      |       |
|      |       | 0x54 | Т     | 0x74 | t     |      |       |
|      |       | 0x55 | U     | 0x75 | u     |      |       |
|      |       | 0x56 | V     | 0x76 | V     |      |       |
|      |       | 0x57 | W     | 0x77 | W     |      |       |
|      |       | 0x58 | Х     | 0x78 | х     |      |       |
|      |       | 0x59 | Υ     | 0x79 | у     |      |       |
|      |       | 0x5A | Z     | 0x7A | Z     |      |       |